## **Proposal Management Application**

This system, developed for a local construction company, enables the company to track and maintain job proposals sent to customers and contractors. Data entered for a proposal is merged with a proposal template producing the output document that can be printed or automatically e-mailed. The system also produces a number of reports.

When the application first starts, the **Proposal Search Screen** is displayed. The user can search for proposals based on various criteria and select a proposal to work with from the resulting list.

| 🤷 🐘 Proposal Manager                                                                                                    |                                                                        |
|----------------------------------------------------------------------------------------------------|------------------------------------------------------------------------|
| Proposal Management Screen                                                                                                    |                                                                        |
| Proposal Rearch Screen                                                                                                    |                                                                        |
| Customer Search Fields Search Fields ID or a combination of the other fields below.                                                                                                    | Proposal ID                                                            |
| Date Added                                                                                                    | Last Updated                                                           |
| Employee C Any C Between and I d                                                                                                    | ← Any ← Between 6 /20/2008 💌 and 6 /15/2009 💌                          |
| Due Date                                                                                                    | Start Date                                                             |
| F C Any C Between g and g                                                                                                    | Any C Between and                                                      |
| Project Name                                                                                                    | Customer     Customer ID:     Customer ID:     Customer ID:            |
| Reports Concains Cocarts with Lis Exactly                                                                                                    | Name Concains C Name Starts with C Name Is Exactly                     |
| Image: Config Exit     Image: Config Exit       Image: Config Exit     Image: Config Exit       Image: Config Exit     Image: Config Exit <th>Status Any Completed Job Awarded New Proposal</th> | Status Any Completed Job Awarded New Proposal                          |
| Search Results                                                                                                    | 6 Record(s) Found.                                                     |
| ID Project Name Cust                                                                                                    | omer Status Last Update                                                |
|                                                                                                    | 6/15/200<br>1/16/200<br>1/16/200<br>11/13/200<br>11/13/200<br>9/11/200 |
|                                                                                                    | 6/15/2003 11:03 AM                                                     |

The **Proposal Management Screen** is shown below. It consists of six tabs; all except "Notes" can be used to build the proposal. The "Proposal" tab is shown open below; where the user will enter the body text of the proposal, along with a description and a subtotal price. (The "Voluntary Alternate" tab is identical to the "Proposal" tab; it allows the user create an "alternative" proposal in case the original is not accepted by the customer.)

|                                                                                                    | ک رے ا |
|----------------------------------------------------------------------------------------------------|--------|
|                                                                                                    | - 8 ×  |
| Proposal       Date Added:       7/27/2007       Last Updated:       6/15/2009         Proposal       Date Added:       7/27/2007       Last Updated:       6/15/2009         Quoted By:       Bid Due Date:       Start Date:       Proposal Status:       Complete         Project Name:       Co.:       Torawin                                                                                                    | gs In  |
| Customer:                                                                                                    |        |
| 📓 Proposal 🔄 Voluntary Alternate 🕂 Additions 🖄 Exclusions 🖄 Inclusions 🖄 N                                                                                                    | otes   |
| Tables<br>Feports<br>Config<br>Exit                                                                                                    |        |
| Proposal Description: Proposal Subtotal: \$73,020                                                                                                    | ).00   |
| Estimate Totals           Proposal:         Furnish & Install:         \$76,220.00         Discount:         \$0.00         Adjusted Total:         \$76,220.00           Vol Alt:         Furnish & Install:         \$0.00         Discount:         \$0.00         Adjusted Total:         \$76,220.00                                                                                                    |        |
| Image: Second second second | Last   |

The "Additions" tab allows the user specify additional items that will be added on to the main proposal subtotal to arrive at the full amount of the quote.

| S P               | roposal N                                    | Manager - [Pr          | oposal Management S   | creen]                                                             |                                              |                                                                  |                                                     |
|-------------------|----------------------------------------------|------------------------|-----------------------|--------------------------------------------------------------------|----------------------------------------------|------------------------------------------------------------------|-----------------------------------------------------|
|                   | K T - 6                                      |                        |                       |                                                                    |                                              |                                                                  | ~                                                   |
| Proposal          | Proposal<br>Quoted I<br>Project N<br>Custome | Vame:                  | Date Add              | led: 7/27/2007<br>Date: 7                                          | Last Updated: 6/1 Start Date:                | 5/2009<br>Proposal Statu<br>Co.:                                 | us: Completed 💽                                     |
| 2                 |                                              | Proposal               | 🔬 Voluntary Alternate | Additions                                                          | Exclusions                                   | Inclusions                                                       | Notes                                               |
| Linpioyee         | Print?                                       | Add Date               | Add Type              | Description                                                        |                                              |                                                                  | Price                                               |
| Tables<br>Reports |                                              | 5/27/2009<br>6/15/2009 | Other<br>Underlayment | metallic paint<br>underlayment descrij                             | otion                                        |                                                                  | \$1,700.00<br>\$1,500.00                            |
| Exit              | Estimal<br>Propos<br>Vol Alt                 | Add Item               | Delete Item           | Check All U<br>00 Discount:<br>Discount:<br>Discount:<br>Discount: | ncheck All<br>\$0.00<br>\$0.00<br>Email Save | Additions Total:<br>Adjusted Total:<br>Adjusted Total:<br>Cancel | \$3,200.00<br>\$76,220.00<br>\$0.00<br>Next<br>Last |

The "Exclusions" tab allows the user check off standard items that will not be included as part of the job.

| <u>е</u> Р                                      | roposal Manager - [Proposal Managemei                                                                                                    | nt Screen]                                                                                                    |                  |                                                                                                    | _ <b>_ </b>                  |
|-------------------------------------------------|----------------------------------------------------------------------------------------------------|----------------------------------------------------------------------------------------------------|------------------|----------------------------------------------------------------------------------------------------|------------------------------|
| Proposal<br>Customer                            | Key Information       Proposal ID:     Date       Quoted By:     Bid D       Project Name:     T       Customer:     Image: Customer State                                                                                                    | Added: 7/27/2007<br>ue Date:                                                                                                    | Last Updated: 6  | /15/2009<br>Proposal Sta<br>Co.:                                                                         | tus: Completed 💽             |
| Employee<br>Tables<br>Reports<br>Config<br>Exit | <ul> <li>Proposal</li> <li>Voluntary Alterna</li> <li>No Scuppers and Related Accessories</li> <li>No Cutting and Flashing for Light Fixtures</li> <li>No Structural and/or Misc. Steel</li> <li>No Doors or Windows and Related Accessorie</li> <li>No Doors or Windows and Related Accessorie</li> <li>No Power Washing of Panels after Installation</li> <li>No Louvers</li> <li>No Wood Blocking</li> <li>No Reinforcing of Openings</li> <li>Gutters/Downspouts and Related Accessories</li> </ul> | te Additions  No Gravel Stops  No Furnish Dumpster Site No Translucent Panels No Snow Guards No Waterproofing/Me No Engineering No Shop Drawings No Shop Drawings No Vinyl Cladding No Framing No Promo | mbrane/Felt      | Inclusions         Inclusions         Image: No Carpentry Work         Image: No Copings         OTHERS: | Notes                        |
|                                                 | Estimate Totals<br>Proposal: Furnish & Install: \$76,"<br>Vol Alt: Furnish & Install: \$0                                                                                                    | 220.00 Discount:<br>Discount:                                                                                                    | \$0.00<br>\$0.00 | Adjusted Total:                                                                                          | \$76,220.00<br>\$0.00        |
|                                                 | First Prev New Edit                                                                                                    | Delete Print                                                                                                    | Email Save       | Cancel Close                                                                                             | Next Last //15/2009 11:33 AM |

The "Inclusions" tab allows the user check off standard items that will be included as part of the job.

| 🏠 – P                       | roposal Manager - [P                                                                                                    | roposal Management So                          | reen]                     |                  |                 |                       |
|-----------------------------|----------------------------------------------------------------------------------------------------|------------------------------------------------|---------------------------|------------------|-----------------|-----------------------|
| , mil                       |                                                                                                    |                                                |                           |                  |                 | _ @ ×                 |
| Proposal<br>Customer        | Key Information       Proposal ID:       Quoted By:       Project Name:       Customer:                                                      | Date Adde<br>Bid Due Da                        | ed: 7/27/2007<br>ate: 2   | Last Updated: 6  | Co.:            | us: Completed 💽       |
| Employee                    | Proposal                                                                                                    | Voluntary Alternate                            | 🖓 Additions               | 2 Exclusions     |                 | Notes                 |
| Tables<br>Reports<br>Config | <ul> <li>Freight</li> <li>Freight</li> <li>Rental Equipment</li> <li>Hoisting</li> <li>Cleanup To Dumpster</li> <li>Shop Drawings</li> </ul> | ing wage                                       |                           |                  | OTHERS:         |                       |
| Exit                        | Extended Weather Ti     I Year Workmanship     20 Year Paint Finish V                                                                        | ightness Warranty<br>Warranty<br>Warranty      |                           |                  |                 |                       |
|                             | Proposal: Furnist                                                                                                    | n & Install: \$76,220.0<br>n & Install: \$0.00 | 00 Discount:<br>Discount: | \$0.00<br>\$0.00 | Adjusted Total: | \$76,220.00<br>\$0.00 |
|                             | First Prev                                                                                                    | New Edit                                       | Delete Print              | Email Save       | Cancel Close    | Next Last             |
|                             |                                                                                                    |                                                |                           |                  | 6/              | 15/2009 11:35 AM      |

The "Notes" tab allows the user to maintain a set of notes related to the proposal; the notes are for internal purposes and are not part of the proposal document.

| <b>b</b> 9 | Proposal Manager - [Proposa | I Management Screen]                                                                                                    |             |
|------------|-----------------------------|----------------------------------------------------------------------------------------------------|-------------|
|            |                             |                                                                                                    | _ @ ×       |
|            | Key Information             | Date Added: 7/27/2007 Last Undated: 6/15/2009                                                                                                    |             |
| Proposal   | Ouoted By:                  | Bid Due Date:      Start Date:      Proposal Status: Con                                                                                                    | mpleted 👻   |
| 2          | Project Name:               |                                                                                                    | Drawings In |
| Customer   | Customer:                   | Multi-Contractor Bid                                                                                                    |             |
| 2          | Proposal Vo                 | oluntary Alternate                                                                                                    | Notes       |
| Employee   | Note Date                   | Note Text                                                                                                    |             |
|            | 6/15/2009 10:45 AM          | This is another one.                                                                                                    |             |
| Tables     | 6/15/2009 10:44 AM          | This is a test note.                                                                                                    |             |
| J.         |                             | its.                                                                                                    |             |
| Reports    |                             |                                                                                                    |             |
| ESP.       |                             |                                                                                                    |             |
| Conrig     |                             |                                                                                                    |             |
| STOP       |                             |                                                                                                    |             |
| EXIL       |                             |                                                                                                    |             |
|            | Add Note                    | Edit Note X Delete Note                                                                                                    |             |
|            | Estimate Totals             |                                                                                                    |             |
|            | Proposal: Furnish & Insta   | all: \$76,220.00 Discount: \$0.00 Adjusted Total: \$76,2                                                                                                    | 20.00       |
|            | Vol Alt: Furnish & Insta    | all:   \$0.00 Discount:  \$0.00 Adjusted Total:   \$0                                                                                                    | .00         |
|            | First Prev New              | Image: Second second second | ext Last    |
|            | ,                           | 6/15/2009                                                                                                    | 11:36 AM    |

When the user has completed filling out the proposal details and is ready to send the proposal out, they can click on the "Print" button at the bottom of the screen, which will cause the proposal to open in MS-Word (the result of the information from the current proposal being merged with a pre-defined template):

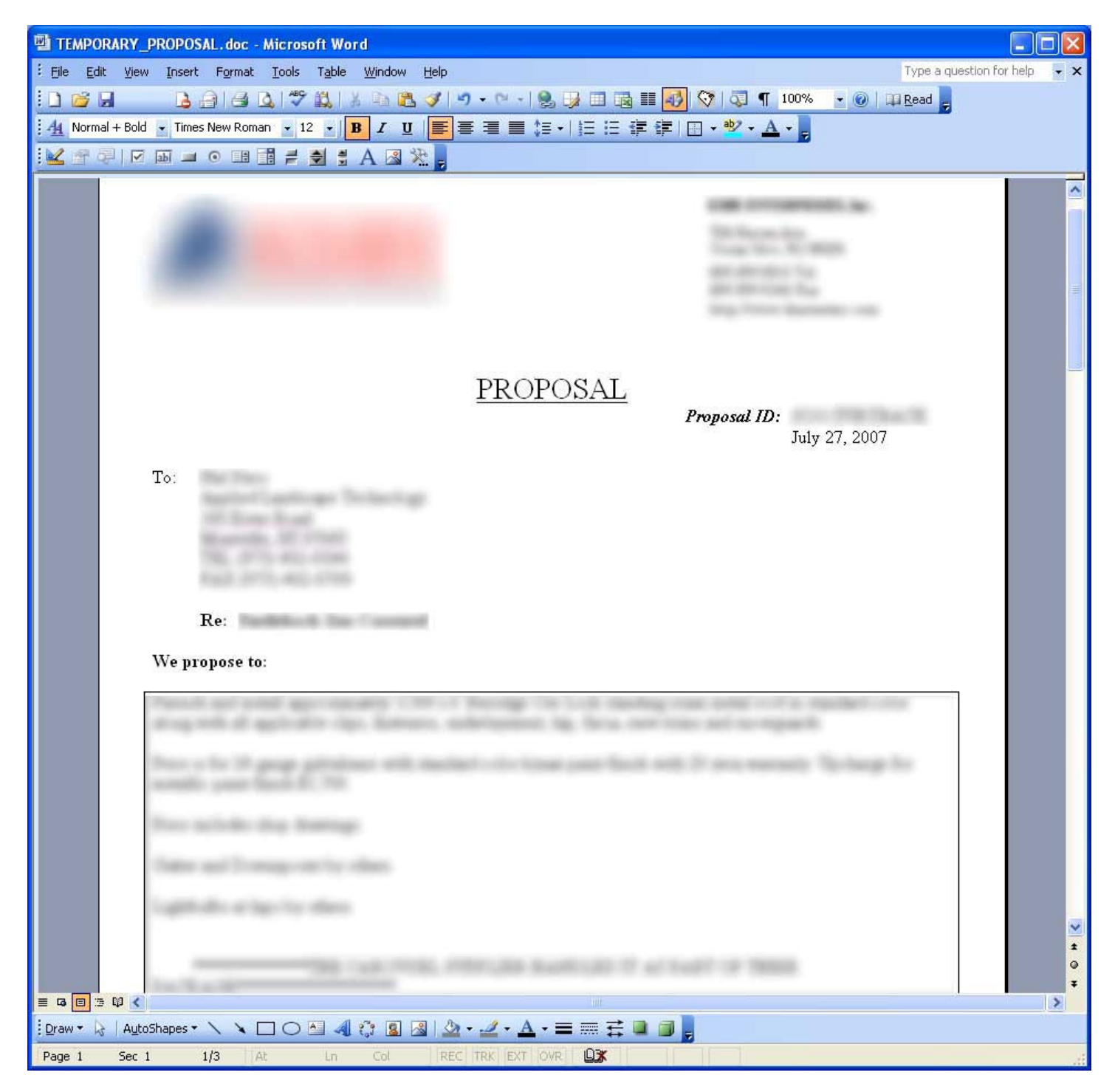

| TEMPORARY_PROPOSAL.doc - Mi       | icrosoft Word                                      |                                                           |                                           |                   |
|-----------------------------------|----------------------------------------------------|-----------------------------------------------------------|-------------------------------------------|-------------------|
| Eile Edit View Insert Format 1    | [ools T <u>a</u> ble <u>W</u> indow <u>H</u>       | elp                                                       | Type a questi                             | on for help 🛛 👻 🗙 |
|                                   | 1 1 1 1 1 1 1 1 1 1 1 1 1 1 1 1 1 1 1              | y   •) • (• •   🙈 😡 🗉 🖓 🏭 😽                               | 🖓 🗔 ¶ 100% 🚽 🞯 💷 Read 📃                   |                   |
| A Normal + Bold - Times New Roman | • 12 • <b>B</b> <i>I</i> <b>U</b>                  |                                                           | □ + ª2 + A +                              |                   |
|                                   |                                                    |                                                           |                                           |                   |
|                                   |                                                    | 5                                                         |                                           |                   |
|                                   |                                                    |                                                           |                                           | <u>^</u>          |
| INCLUSIONS                        |                                                    |                                                           |                                           |                   |
|                                   | -                                                  |                                                           | 8.5.1                                     |                   |
| ⊠ Labor Type: .<br>M DE           | Prevailing Wage                                    | 석 Freight<br>코 II. : . :                                  | ⊠ Delivery                                |                   |
| Kental Equipi                     | ment E                                             | A Hoisting                                                | M Cleanup 10 Dumpster                     |                   |
| I Snop Drawing                    | gs P                                               | Verventy                                                  | Wewenty                                   |                   |
|                                   | ,                                                  | warramy                                                   | warranty                                  |                   |
|                                   |                                                    |                                                           |                                           |                   |
| EXCLUSIONS                        |                                                    |                                                           |                                           |                   |
|                                   |                                                    |                                                           |                                           |                   |
| ⊠ No Scuppers :                   | and Related 🛛 🛛 🛛                                  | No Cutting and Flashing for                               | No Structural and/or Misc.                |                   |
| Accessories                       | I                                                  | ight Fixtures                                             | Steel                                     |                   |
| 🖾 No Doors or V                   | Windows and 🛛 🛛                                    | No Power Washing of Panels                                | 🖾 No Louvers                              |                   |
| Related Accesso                   | ries a                                             | fter Installation                                         |                                           |                   |
| 🛛 No Wood Blo                     | cking 🛛                                            | 🛛 No Furnish Electric Power                               | No Reinforcing of Openings                |                   |
| Gutters/Down                      | uspouts and D                                      | 🛾 No Gravel Stops                                         | 🖾 No Furnish Dumpster and                 |                   |
| Related Accesso                   | ries                                               |                                                           | Trash Removal from Site                   |                   |
| 🖾 No Transluce                    | nt Panels 🛛 🛛                                      | 🛛 No Engineering                                          | 🖾 No Vinyl Cladding                       |                   |
| 🖾 No Framing                      | D                                                  | 🛾 No Demo                                                 | 🖾 No Carpentry Work                       |                   |
| 🛛 No Copings                      |                                                    |                                                           |                                           |                   |
|                                   |                                                    |                                                           |                                           |                   |
| A                                 |                                                    |                                                           |                                           |                   |
| will become an ext                | eviation from above spe<br>ra charge over and abov | ecifications involving extra costs, will the the estimate | be executed only upon written orders, and |                   |
|                                   |                                                    | o hio obliticito.                                         |                                           |                   |
| Terms: to be disc                 | cussed                                             |                                                           |                                           |                   |
|                                   |                                                    |                                                           |                                           |                   |
| Should you find thi               | is Proposal acceptable, k                          | xindly execute the Acceptance of Prop                     | osal and forward same to us for our file. |                   |
|                                   |                                                    |                                                           | 127 F 121                                 |                   |
| Please do not hesita              | ate to contact us with an                          | y questions you may have. Thank you                       | for your attention to this matter.        |                   |
|                                   |                                                    |                                                           |                                           |                   |
|                                   |                                                    |                                                           |                                           |                   |
|                                   |                                                    | Respectfully of                                           | ubmitted                                  |                   |
|                                   |                                                    | Respectivity s                                            | domittea,                                 |                   |
|                                   |                                                    | and an entropy                                            | CONTRACTOR OF CONTRACTOR                  | ~                 |
|                                   |                                                    |                                                           |                                           | ±                 |
|                                   |                                                    |                                                           |                                           | •                 |
|                                   |                                                    |                                                           |                                           | ¥                 |
|                                   |                                                    | A                                                         |                                           |                   |
| : Fram. K. Winnughes . / .        |                                                    |                                                           | 5                                         |                   |
| Page 2 Sec 1 2/3 At (             | 0.5" Ln 1 Col 1                                    | REC TRK EXT OVR UX                                        |                                           |                   |

The **Customers** screen is shown below. A customer can be navigated to by clicking on the appropriate alphabetic tab at the top of the screen. Clicking on a customer in the list causes their detail information to displayed in the main area of the screen. This screen also facilitates adding a new customer and updating or deleting the currently displayed customer.

| 🍋 — P    | roposal Manager | - [Customers]                         |             |              |                       |                |            |
|----------|-----------------|---------------------------------------|-------------|--------------|-----------------------|----------------|------------|
| 26       |                 |                                       |             |              |                       |                | - 8 ×      |
|          | A B C D E       | E   F   G   H   I   J   K   L   M   N | 0 P Q R S   | T   U   V    | w   x   y   z   #   s | Search Results | 1          |
| Proposal |                 |                                       |             |              |                       | 71 record      | (s) found. |
| 2        | Cust ID 0       | Customer Name                         | City        | State        | Phone #               | Last Updated   |            |
| Customer |                 | na faith an thair an trachailtean t   |             |              | And man               | 6/15/2009      |            |
| 2        |                 | 45 (28 a b)                           | Patternet   | -            | (873) 754 (186)       | 11/7/2006      | _          |
| Employee |                 | and Contracting Sec.                  | Paddenani.  | - 2          | 2012 104 1000         |                |            |
| - ETT    | 170             | x                                     | Destruction | 807          | (FOF) 000 0000        | 11 0 0000      | ~          |
| Tables   |                 |                                       |             |              |                       |                |            |
| Tables   | Customer ID:    | 192                                   |             | Custon       | ner Type: Commer      | cial           | -          |
| 4        | Customer Name   |                                       |             |              |                       |                |            |
| Reports  | Address Line 1: | Laff Road Road                        |             |              |                       |                |            |
| 6        | Address Line 2: |                                       |             |              |                       |                |            |
| Config   | Zin Codo:       | City bar a                            | -           |              |                       | Stata          |            |
| STUP     | zip coue.       |                                       |             |              |                       | State          |            |
| Exit     | Contact Name:   |                                       |             |              |                       |                |            |
|          | Phone:          | () ) - Ext; 2                         | Fax:(, 3)   | -  E         | Email                 |                |            |
|          | Alt Contact:    |                                       |             |              | Alt                   | Phone: ()      | -          |
|          | Sales Rep:      | PT-B                                  | ▼ Terms: to | be discussed | i 💽 Sk                | s Tax Cd:      | -          |
|          | Notes:          |                                       |             |              |                       |                | ~          |
|          |                 |                                       |             |              |                       |                |            |
|          |                 |                                       |             |              |                       |                |            |
|          |                 |                                       | aven des    |              |                       |                |            |
|          | Add             | Sedit 🔬 Delete                        | Proposals   | Isearc       | h 🔛 Save              | Cancel         | Close      |
|          |                 |                                       |             |              | 10000                 | 6/15/2009      | 11:48 AM   |

The **Employees** screen allows for simple maintenance of the employees that work at the firm. Only first name, last name, and title are maintained.

| 🔏 Emp    | loyees             |                     |                      |       |
|----------|--------------------|---------------------|----------------------|-------|
| Selec    | t                  |                     |                      |       |
| ID       | First Name         | Last Name           | Title                | ^     |
| 1        | Charles .          | - Normal -          | President            |       |
|          | Challing free      | Bartania<br>Materia | Project Manager      |       |
| 1        | Tate               | Canada              | Sales Representative |       |
| 1        | 0.46               | 1864                | Sales Representative |       |
| <b>1</b> | Tati               |                     | XXXX                 | ~     |
| <        |                    |                     |                      | >     |
| Emp II   | ent Record<br>D: 1 |                     |                      |       |
| First N  | ame:               |                     |                      |       |
| Last N   | ame: Denemana Com  |                     |                      |       |
| Title:   | President          |                     |                      |       |
| 2        | Add 🛛 🕹 Edit       | Delete              | Save Cancel          | Close |

The **Lookup Table Maintenance** screen allows the user to maintain various back-end tables (pick lists) used by the application.

| 💷 Lookup Table Maintenance                                                                                                    |
|----------------------------------------------------------------------------------------------------|
| Select a Table                                                                                                    |
| Mage Exclusions                                                                                                    |
|                                                                                                    |
| Additions                                                                                                    |
| Customer Type                                                                                                    |
| Cabor Type                                                                                                    |
| Sales Tax Code                                                                                                    |
| Terms                                                                                                    |
|                                                                                                    |
| Inclusions                                                                                                    |
| 20 Year Paint Finish Warranty<br>Cleanup To Dumpster<br>Delivery<br>Extended Weather Tightness Warranty<br>Freight<br>Hoisting<br>Rental Equipment<br>Shop Drawings |
| Add Close                                                                                                    |

The **Reports** screen presents the user with a list of various reports that can be run. Upon making a report selection, they are presented with the corresponding parameters to be set for the report:

| 🦨 Rep                   | orts                                |            |            |                         |
|-------------------------|-------------------------------------|------------|------------|-------------------------|
| Selec                   | t a Report to I                     | Run —      |            |                         |
| Bids D<br>New F         | ue By Date<br>roposal Report        |            |            |                         |
| Projec<br>rptPro        | ts Awarded Repo<br>posalsForDateRar | ort<br>nge |            |                         |
| Repo                    | <b>rt Parameters</b><br>Company:    |            | Salesman:  | Select All Deselect All |
|                         | (internet)                          | -          | <b>₽</b> E | 5978                    |
|                         | Date Range:                         |            |            |                         |
| From:                   | 6 / 7 /2006                         | -          | <b>№</b> 9 | forfer<br>Riterio       |
| To:                     | 6 /13/2009                          | -          |            |                         |
| Desti<br>C Prir<br>G MS | nation<br>Iter<br>-Access Window    |            |            | ок<br>Сancel            |

Once the parameters are set and they click OK, the report is run via MS-Access:

|            |                      | Projects Awarded Reno         | ort by Salesman |              |      |
|------------|----------------------|-------------------------------|-----------------|--------------|------|
| for Period | l 6/7/2006 to 6/13/. | 2009                          | rr og ouresnun  | Comp         | any: |
|            | Proposal ID          | Project Name                  | Dollar Amount   | Date Awarded |      |
| Salesman   | :                    |                               |                 |              |      |
| Bernath    | Free L               |                               |                 |              |      |
|            | 19-19-19-1           | Countric Bare                 | \$56,600        | 10/31/2006   |      |
|            | 0.03                 | Contract - North and Co       | \$16,200        | 12/8/2006    |      |
|            | 100-0017             | Life unger fieldigt           | \$0             | 2/8/2007     |      |
|            | 0.000                | title Bart                    | \$80,000        | 10/15/2007   |      |
|            | 01.2105              | 875.40 Webschi                | \$56,500        | 12/17/2007   |      |
|            | 49-21-01-1           | No. 44 See 703 Weber          | \$59,000        | 4/17/2007    |      |
|            | 10.219               | (III find) direkt             | \$31,200        | 5/10/2007    |      |
|            | 10.010               | Internet Barries Later        | \$0             | 5/16/2007    |      |
|            | 10.2194              | conde ductore lotter          | \$42,900        | 6/18/2007    |      |
|            | 100-2010-1           | No.42 IndexCh                 | \$54,000        | 8/8/2007     |      |
|            | 10.01                | Europathemy first             | \$13,200        | 8/16/2007    |      |
|            | 10.000               | concreases 12 mart lines 10 m | \$34,885        | 8/29/2007    |      |
|            | 10.000               | File-Sol 1998-Year            | \$62,000        | 9/27/2007    |      |
|            | 101-010-0            | Installating Fost liter       | \$148,200       | 10/2/2007    |      |
|            | an (198              | Techne Buger-Leen             | \$7,200         | 10/3/2007    |      |
|            |                      |                               |                 |              |      |